# ODISHA GOVT. AYURVEDIC PHYSICIANS' ASSIOCIATION-ELECTION 2023

How to Vote, SOP and it's guidelines.

## HOW TO LOGIN PROCEDURE-1

A QR code will be provided, which can be scanned to get the voting page. The QR code will be displayed in the website on 13<sup>th</sup> April 2023 at 8 am.

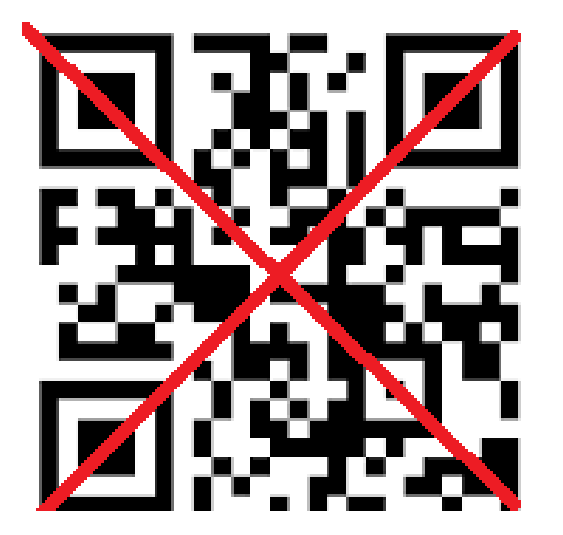

Note : Don't scan this, this is just a sample image, you can get from the website.

### HOW TO LOGIN PROCEDURE-2

Firstly, go to OGAPA website(www.ogapa.org) and then select "election" option. After that select "cast your vote here".

| SI No | Description                                                                                                    | ATTACHED FILE |
|-------|----------------------------------------------------------------------------------------------------|---------------|
| 1     | Final Voter List For Election.<br>(Note : The names that are not enlisted can apply for final registration in this format : Name - LM No - Mob No to<br>Returning Officer - 9861010838 before 10th April, 6pm. ) | POF           |
| 2     | List of Candidate for Contesting Different Posts                                                                                                    | POF           |
| 3     | Election News                                                                                                    | POF L         |
| 4     | Election-2023-24                                                                                                    | POF L         |

Cast Your Vote Here

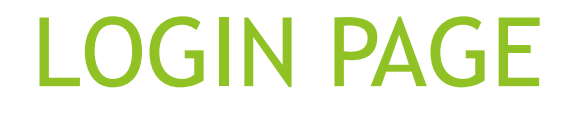

First, you have to login yourself by providing your registered mobile number. Then click on "Submit" to proceed.

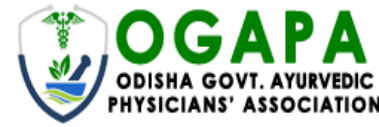

(Enter Your Registered Mobile No)

Mobile No

Submit

### **MEMBER'S VOTING DETAILS**

After registration, website will show the detail of that member. Click on "Proceed To Vote" to proceed.

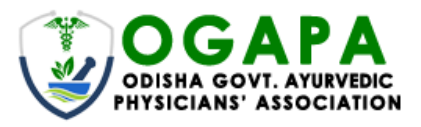

**Proceed To Vote** 

### **Your Voting Details**

| Member Name        | : | Khushal Patel |
|--------------------|---|---------------|
| Life Membership ID | : | 50            |
| Phone No.          | : | 6370100191    |

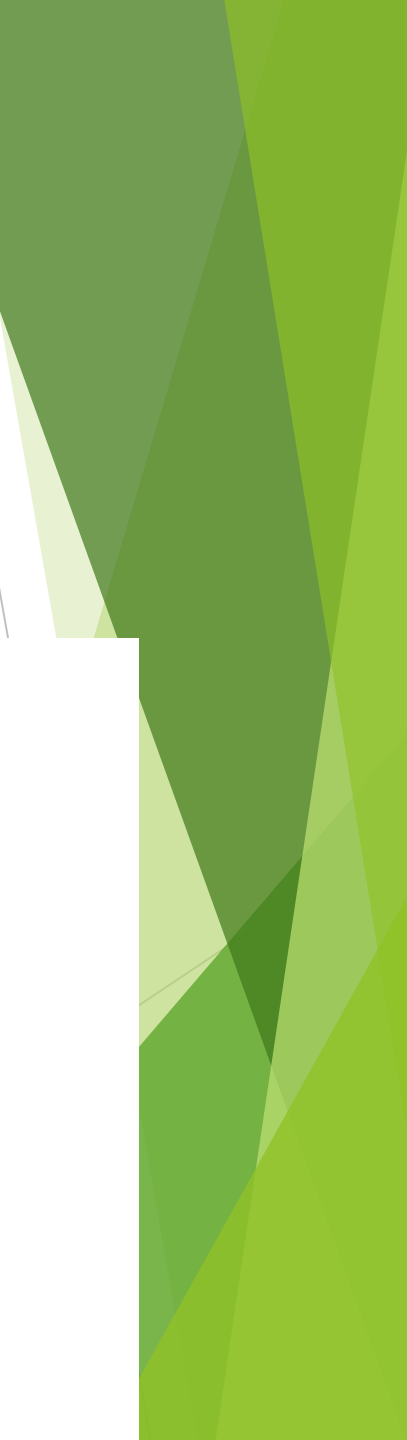

### VOTING

After that member have to select their candidates for the posts.

| Please                         | $\alpha$ any one $\rightarrow$ 0 of each Category |  |
|--------------------------------|---------------------------------------------------|--|
|                                | <b>PRESIDENT</b><br>No. of Posts - 1<br>Candidate |  |
| 1. O DR JITENDRA KU SAMANTARAY |                                                   |  |
| 2.0 DR. SANJAYA MOHAPATRA      |                                                   |  |

### END OF VOTING

After selecting the candidate, click on "SUBMIT VOTE" to proceed.

|      | <b>JOINT SEC</b><br>No. of Po<br>Candio | SRETARY<br>Sts - 1<br>Jate |  |
|------|-----------------------------------------|----------------------------|--|
| 1.0  | DR AUROBINDO KUMAR SAHU                 |                            |  |
| 2. • | DR. ALOK PATTANAIK                      |                            |  |
|      | CLIDAUT                                 | VOTE                       |  |

## SELECTED CANDIDATES WILL BE SHOWN FOR CROSS VERIFICATION

Click on "SUBMIT VOTE" to move forward. If you want to make any changes then click on "RECAST VOTE".

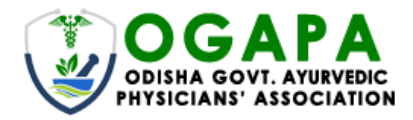

#### You have selected

STATE PRESIDENT As Dr. Sanjaya Mohapatra VICE-PRESIDENT As Dr Sudhansu Pradhan GENERAL SECRETARY As Dr Ashok ku Behera JOINT SECRETARY As Dr. Alok pattanaik

**RECAST VOTE** 

SUBMIT VOTE

### **OTP VERIFICATION**

For verifying, provide OTP which is send to your registered mobile number which you have given in the beginning, then click on "Verify".

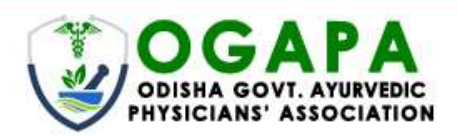

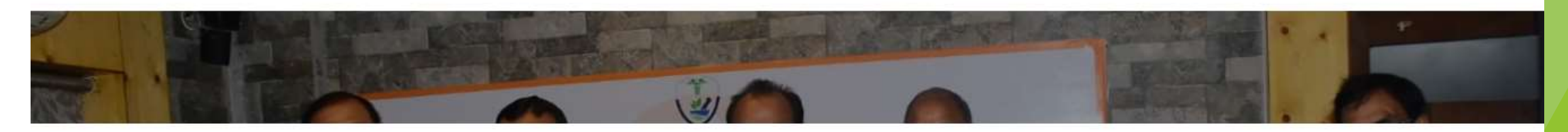

#### Your OTP is sent to your mobile number

97171

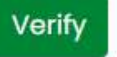

## **VOTING PROCESS COMPLETE**

After verifying, voting process is complete. Click on "Back" to proceed.

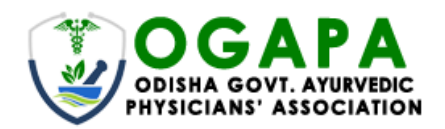

#### **Thank You For Voting**

BACK

# THANK YOU

### Dr. Rama Chandra Sahu, Returning Officer